# Инструкция за служителите ползващи Pluxee Cafeteria

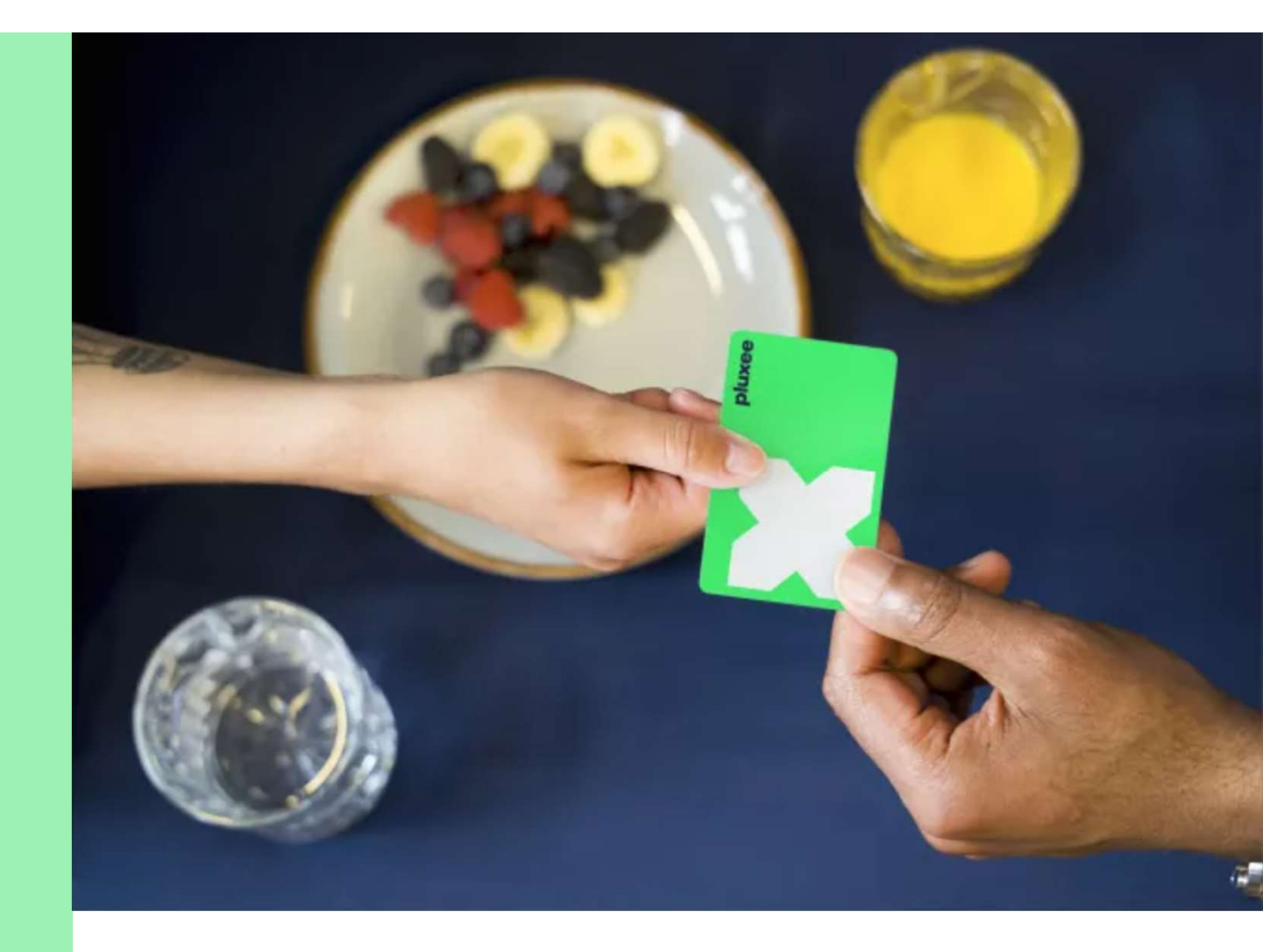

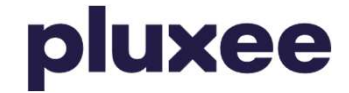

### Съдържание

| 1. Прехвърляне на акаунт към Pluxee Connect<br>за служители, които преди това са използвали Pluxee<br>(Sodexo) акаунт | Страница 3-16  |
|----------------------------------------------------------------------------------------------------|----------------|
| 2. Инструкции за служители, кото не знаят паролата<br>за акаунта си в Pluxee                                          | Страница 17–22 |
| 3. Регистрация до Pluxee Connect за служители, които<br>никога преди не са влизали в Pluxee Cafeteria                 | Страница 23–36 |
| 4. Инструкции за служители, които не знаят своя е-<br>mail за вход до Pluxee акаунта или искат да го сменят           | Страница 37    |

### 1. Прехвърляне на акаунт към Pluxee Connect

→ за служители, които преди това са използвали Pluxee (Sodexo) акаунт

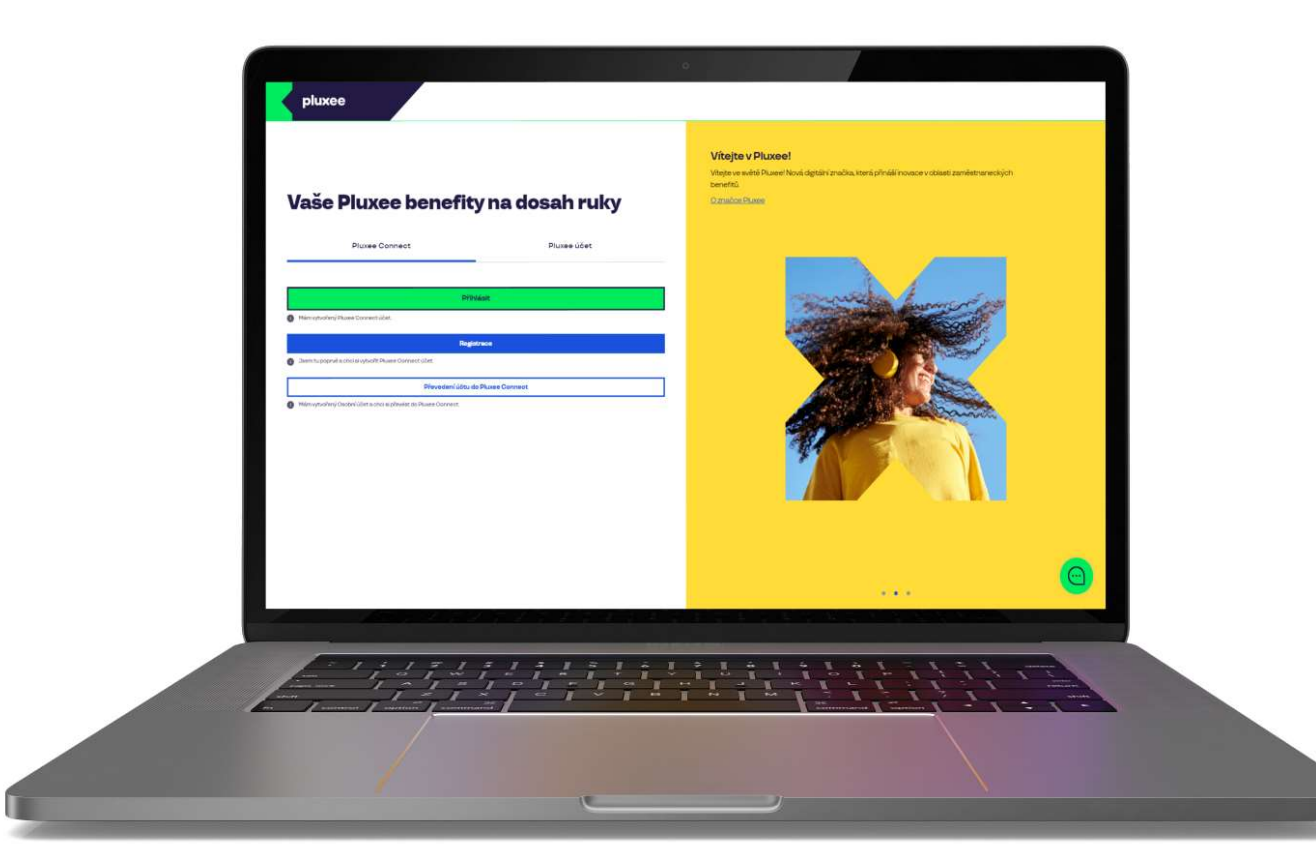

# Pixee Connect Pixee účet Přihlásit • • Mám vytvořený Pluxee Connect účet • • Jsem tu poprvé a chci si vytvořit Pluxee Connect účet • • Převedení účtu do Pluxee Connect • • Mám vytvořený Pluxee Connect účet •

#### Vítejte v Pluxee!

Vítejte ve světě Pluxee! Nová digitální značka, která přináší inovace v oblasti zaměstnaneckých benefitů.

O značce Pluxee

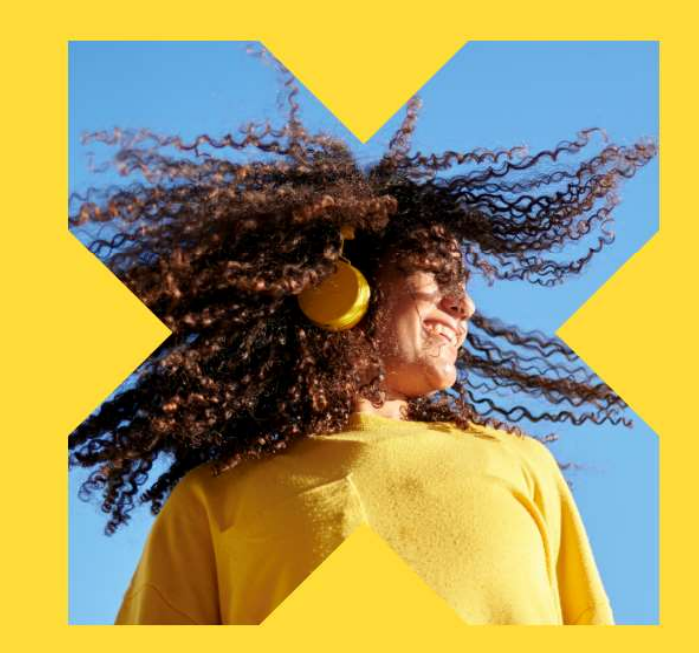

На интернет страницата ucet.pluxee.cz изберете "Převedení účtu do Pluxee Connect".

Nevíte si rady? Kontaktujte zákaznickou linku

pluxee

#### Zadejte vaše přihlašovací údaje

Přihlašovací údaje do Pluxee účtu

Uživatelské jméno

tomnazk03+05@gmail.com

Heslo

₫ .....

Přihlášení

Zapomenuté heslo

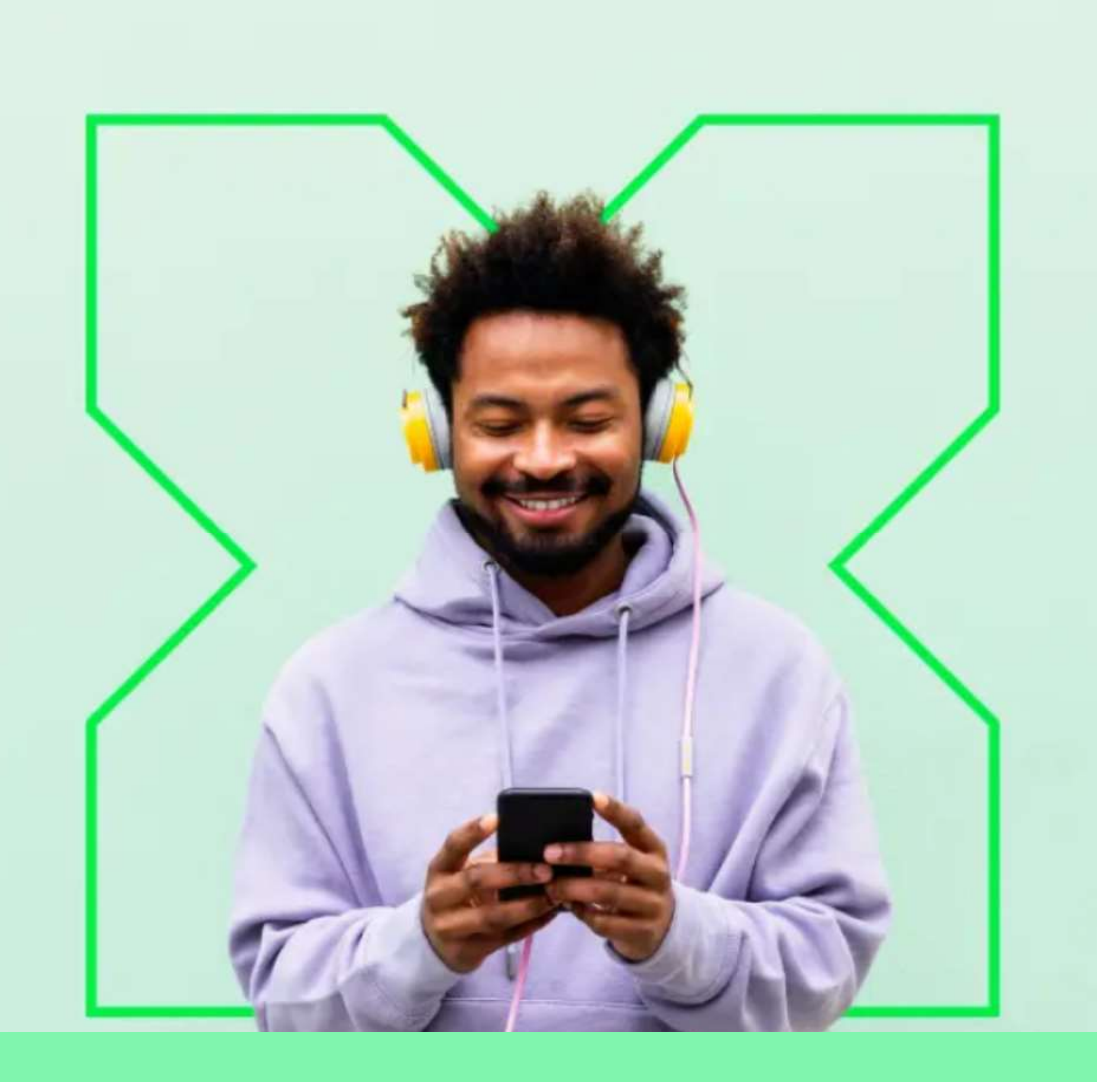

Въведете данните за вход в акаунта на Pluxee (Sodexo).

0

Nevíte si rady? Kontaktujte zákaznickou linku

#### Měníme způsob přihlášení

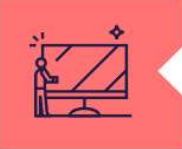

#### Co je Pluxee Connect?

Náš nový systém pro správu údajů uživatelů, klientů a partnerů. Tento nový způsob přihlašování zefektivní proces ověřování a zajistí vám bezpečný přístup k našim aplikacím.

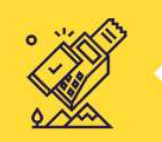

#### Proč používat Pluxee Connect?

Zvyšuje bezpečnost vašich dat a finančních prostředků na benefitních účtech. Pluxee Connect je novým standardem pro bezpečné přihlašování k našim službám.

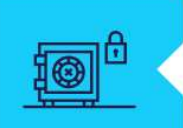

#### Jaké výhody přináší?

Pluxee Connect rozšířuje stávající možnosti platby stravenkovými kartami Pluxee o Apple Pay a přináší nové platební řešení pro telefony s operačním systémem Android.

Pokračovat

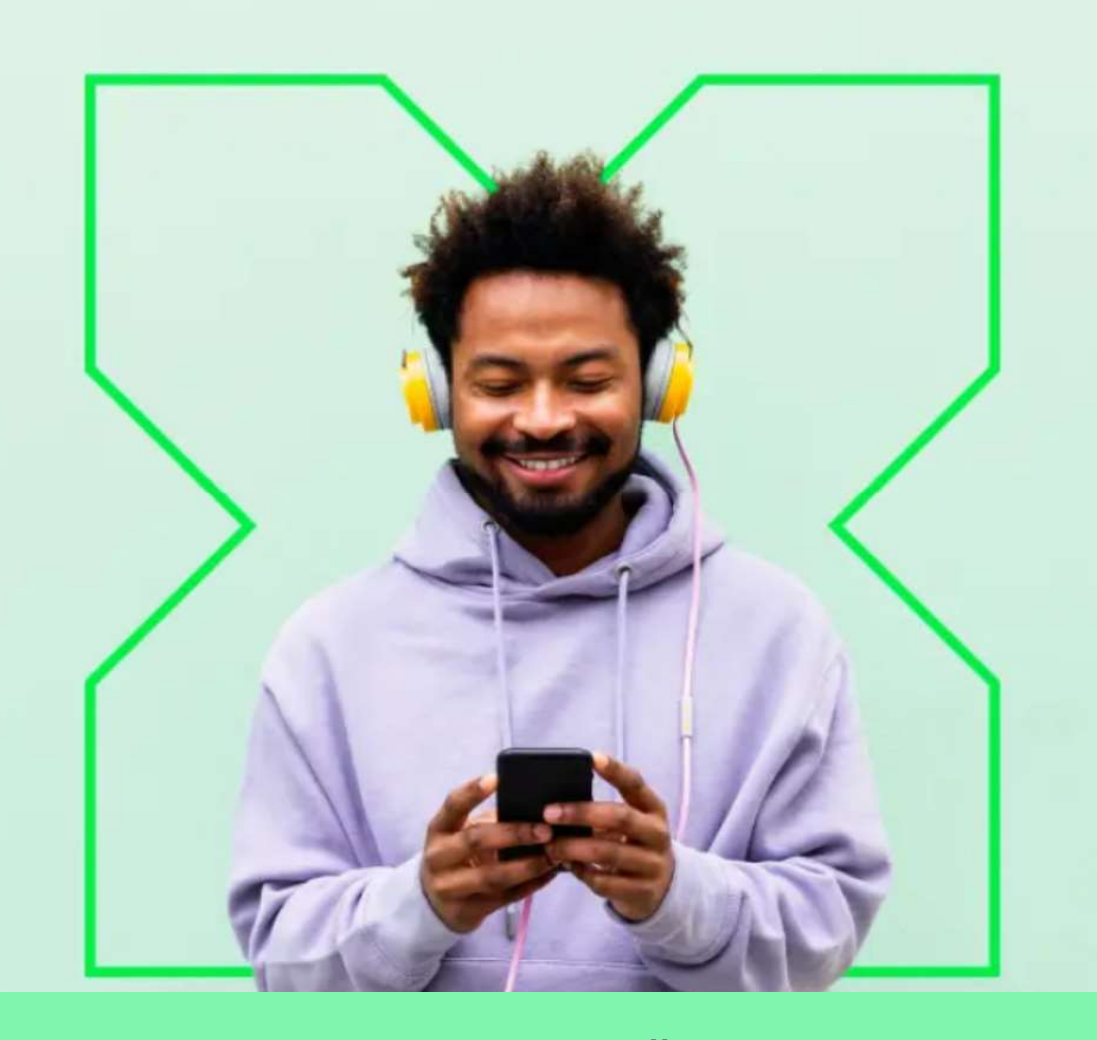

Променяме метода за влизане в Pluxee Connect. След това изберете "**Pokračovat**".

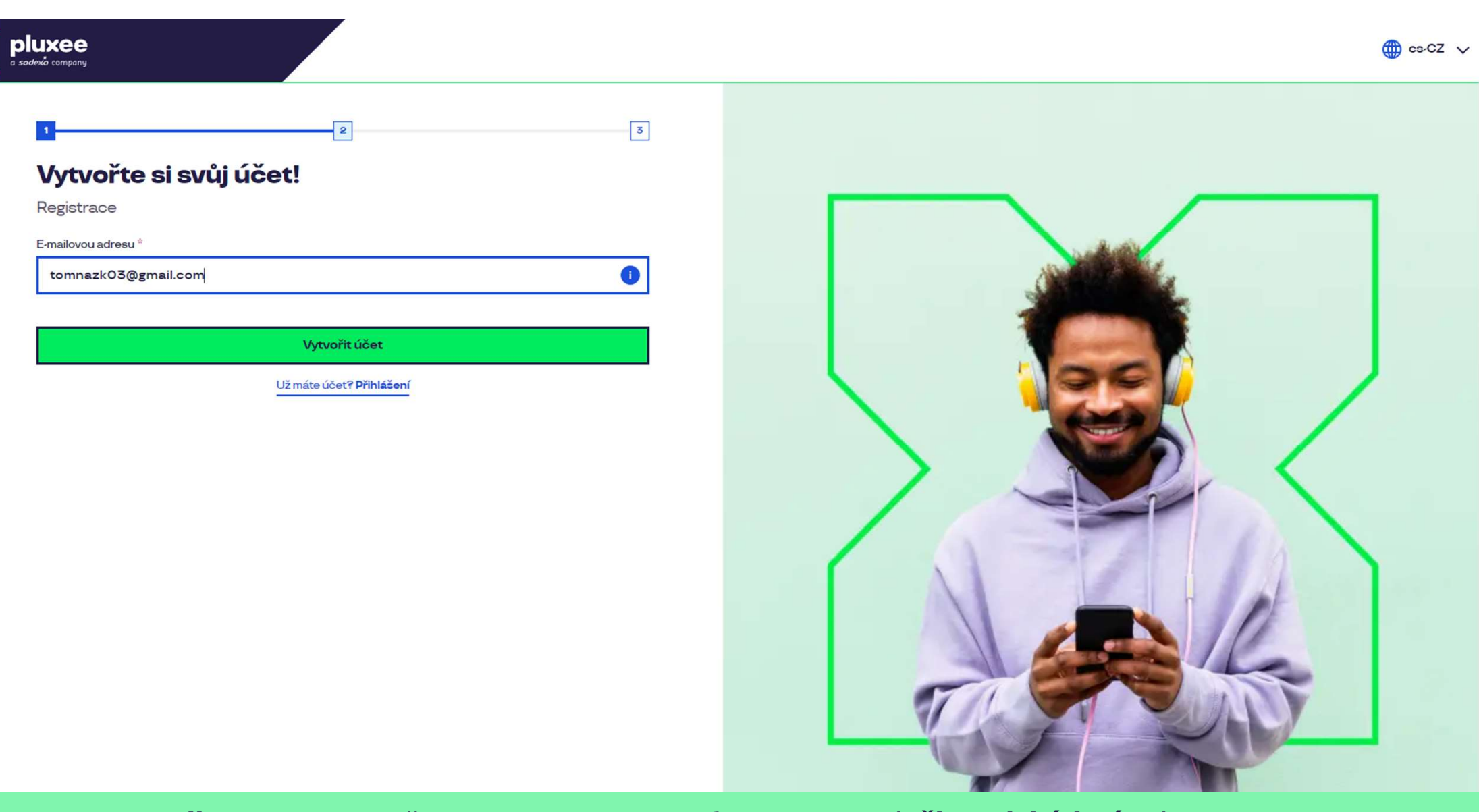

Въведете **e-mail адреса си**, който ще служи за потребителско име (**uživatelské jméno**). Може да използвате както личен, така и служебен e-mail. След това изберете "**Vytvořit účet**" (Създаване на акаунт).

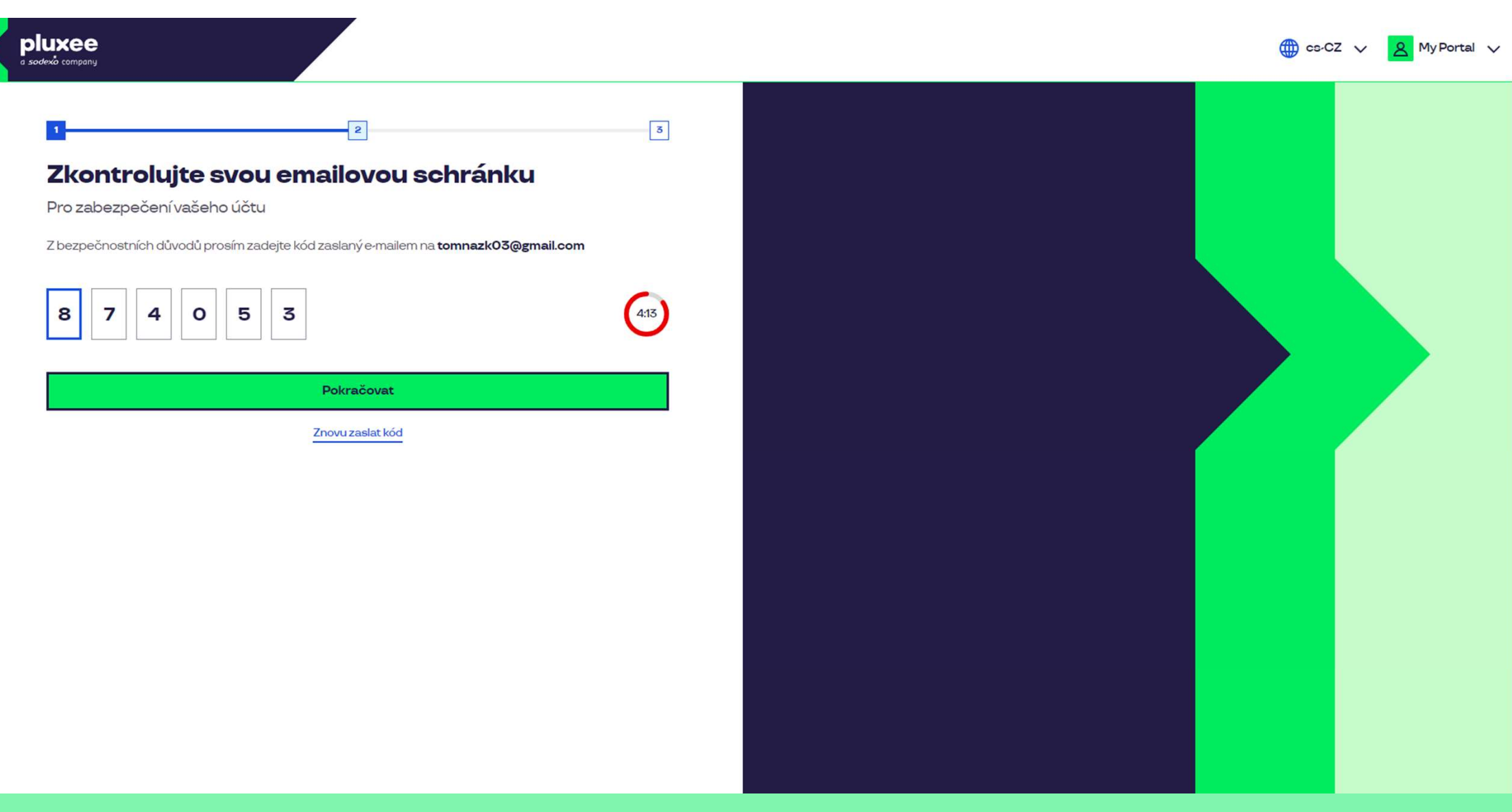

На посочения от Bac e-mail, ще получите писмо със цифрен **код**, с който ще потвърдите e-mail адреса си. Въведете кода и продължете с натискането на бутона "**Pokračovat**".

| ≡     | M Gmail        | Q H | lledat v poště                                                                                                    |                                                | 幸                                      |                         | Ø | ?     | (i) | *** | T  |
|-------|----------------|-----|----------------------------------------------------------------------------------------------------|------------------------------------------------|----------------------------------------|-------------------------|---|-------|-----|-----|----|
| 1     | Nová zpráva    | ÷   | I O II 🖻 O 🖗                                                                                                    |                                                |                                        |                         |   | 1 z 2 | <   | >   | 31 |
| _     |                |     | Kód pro ověření Doručená pošta ×                                                                                                    |                                                |                                        |                         |   |       | æ   | ø   |    |
|       | Dorucena posta |     |                                                                                                    |                                                |                                        |                         |   |       |     |     |    |
| 1     | S hvezdickou   |     | SodexoConnect <noreply@connect.sodexo.co< th=""><th>m&gt;</th><th></th><th>16:47 (před 2 hodinami)</th><th>☆</th><th>٢</th><th>4</th><th>:</th><th>Ø</th></noreply@connect.sodexo.co<> | m>                                             |                                        | 16:47 (před 2 hodinami) | ☆ | ٢     | 4   | :   | Ø  |
| 0     | Odlozene       |     |                                                                                                    |                                                |                                        |                         |   |       |     |     |    |
|       | Odeslane       |     |                                                                                                    |                                                |                                        |                         |   |       |     |     | •  |
| U     | Koncepty       |     |                                                                                                    |                                                | plu                                    | ×ee                     |   |       |     |     |    |
| ~     | Vice           |     |                                                                                                    |                                                |                                        |                         |   |       |     |     |    |
| Štítl | ку +           |     |                                                                                                    | Kód pro ověření                                |                                        |                         |   |       |     |     | +  |
|       |                |     |                                                                                                    |                                                |                                        |                         |   |       |     |     |    |
|       |                |     |                                                                                                    | Pro bezpečné ověření v Pluxee Co<br>kód:       | nnect prosím použijte ná               | sledující               |   |       |     |     |    |
|       |                |     |                                                                                                    | 874053                                         |                                        |                         |   |       |     |     |    |
|       |                |     |                                                                                                    | Nesdílejte s nikým tento kód.                  |                                        |                         |   |       |     |     |    |
|       |                |     |                                                                                                    | Pokud jste nežádali o zaslání tohot<br>zprávu. | to kódu, prosím ignorujte <sup>.</sup> | tuto                    |   |       |     |     |    |
|       |                |     |                                                                                                    | Děkujeme!                                      |                                        |                         |   |       |     |     |    |
|       |                |     |                                                                                                    |                                                |                                        |                         |   |       |     |     |    |
|       |                |     |                                                                                                    | $\sim$                                         |                                        |                         |   |       |     |     |    |

E-mail-а съдържащ кода за потвърждение, изглежда така.

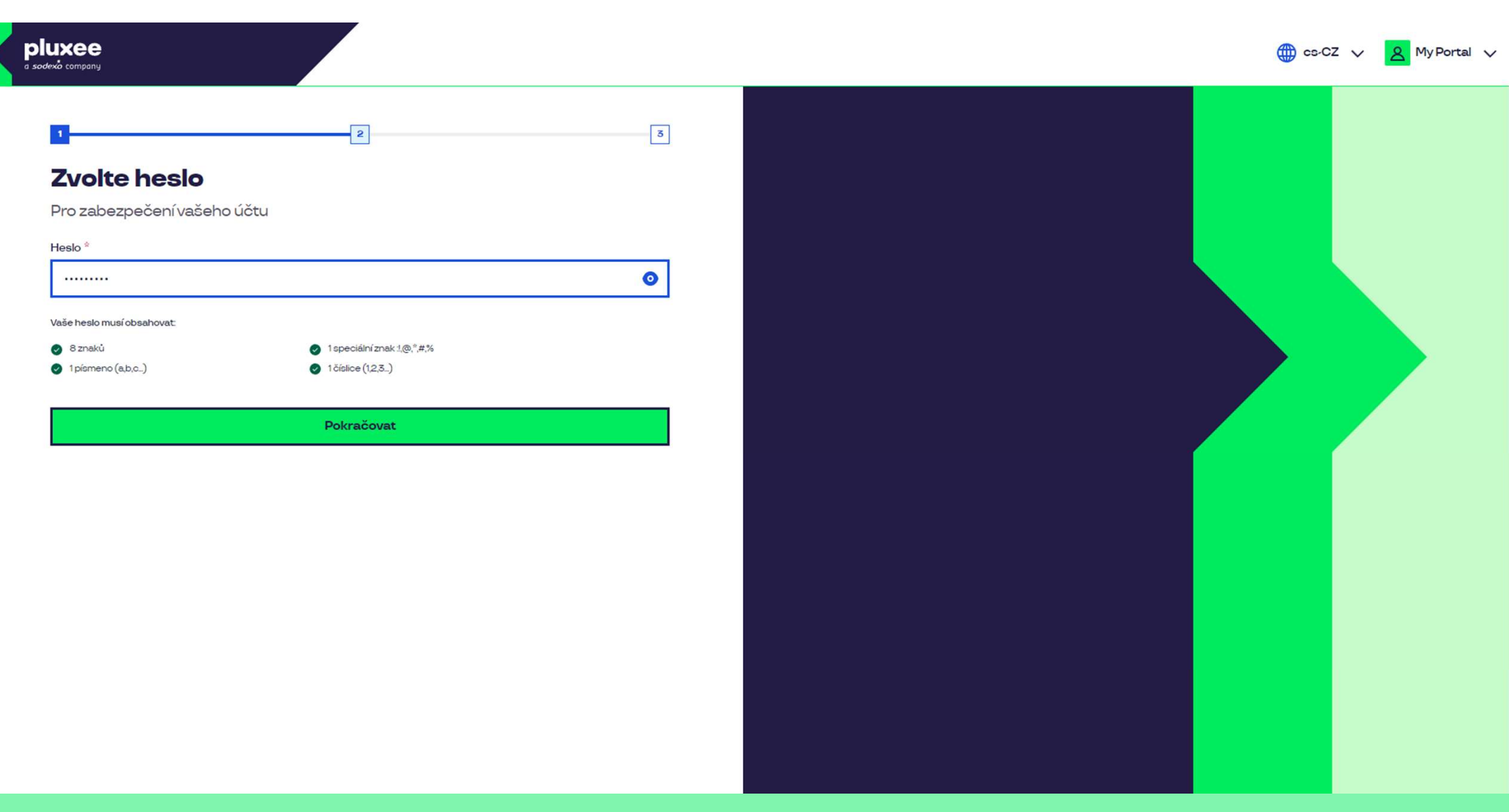

Задайте **нова парола**, която трябва да съдържа поне 8 знака, 1 буква, 1 специален знак и 1 цифра. Може да кликнете върху символа "око" за да видите паролата си. След това изберете "**Pokračovat**".

| pluxee<br>a sodexia company                                                                                                    |                                |          | 🌐 cs-CZ 🗸 🙎 MyPortal 🔪 |
|----------------------------------------------------------------------------------------------------|--------------------------------|----------|------------------------|
| ع علام العليمية المعالية المعالية ال<br>معالية المعالية المعالية المعالية المعالية المعالية المعالية المعالية المعالية المعالية المعالية المعالية المعالية المعالية المعالية المعالية المعالية المعالية المعالية المعالية المعالية المعالية المعالية المعالية المعالية المعالية ال | Příjmení *           Nazkoušku |          |                        |
| <b>D</b>                                                                                                    |                                | <b>D</b> |                        |

Попълнете Вашите: име, фамилия и номер на мобилен телефон. Продължете с натискането на бутона "**Pokračovat**".

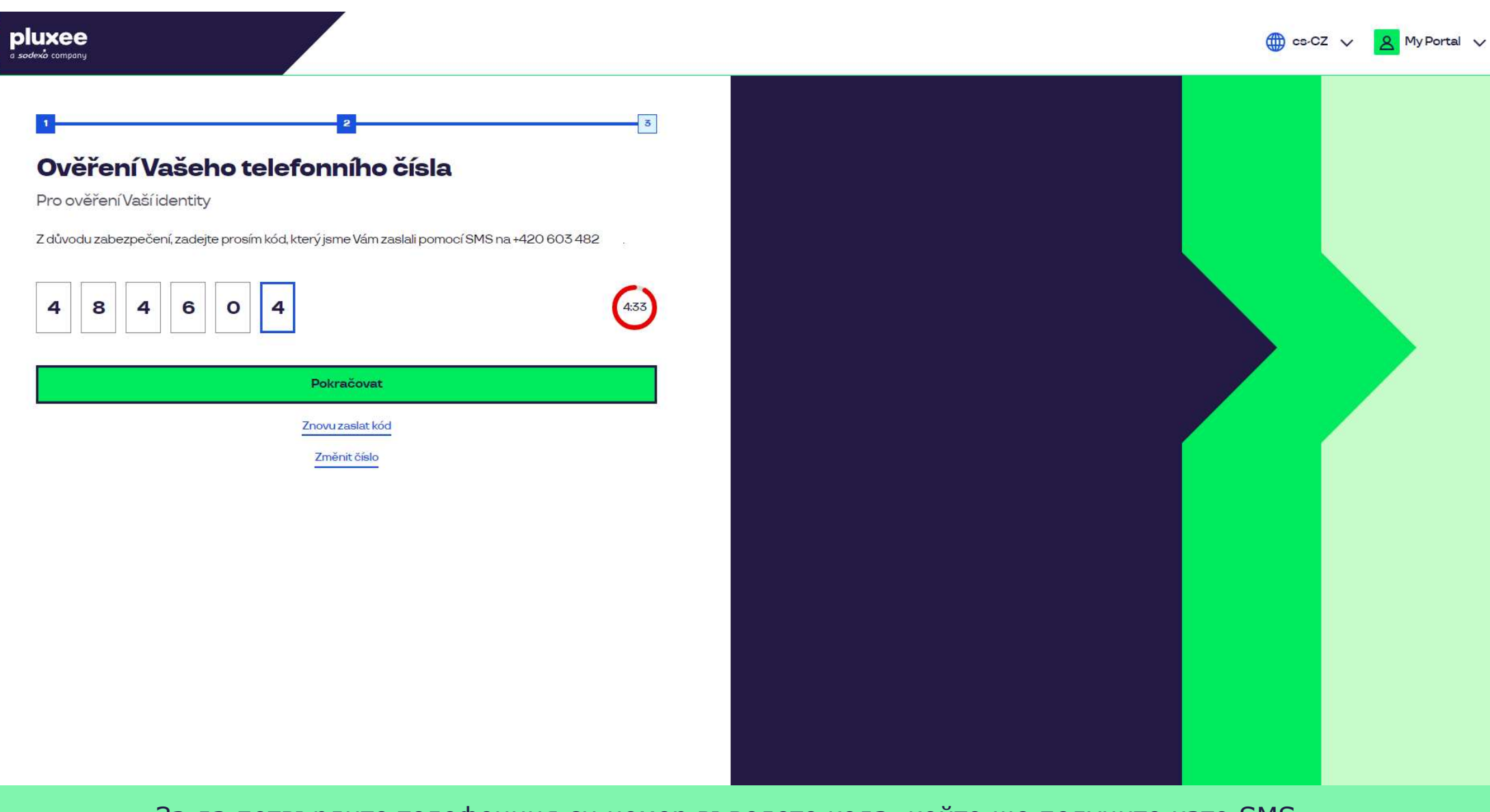

За да потвърдите телефонния си номер въведете кода, който ще получите като SMS. Продължете с натискането на бутона "**Pokračovat**".

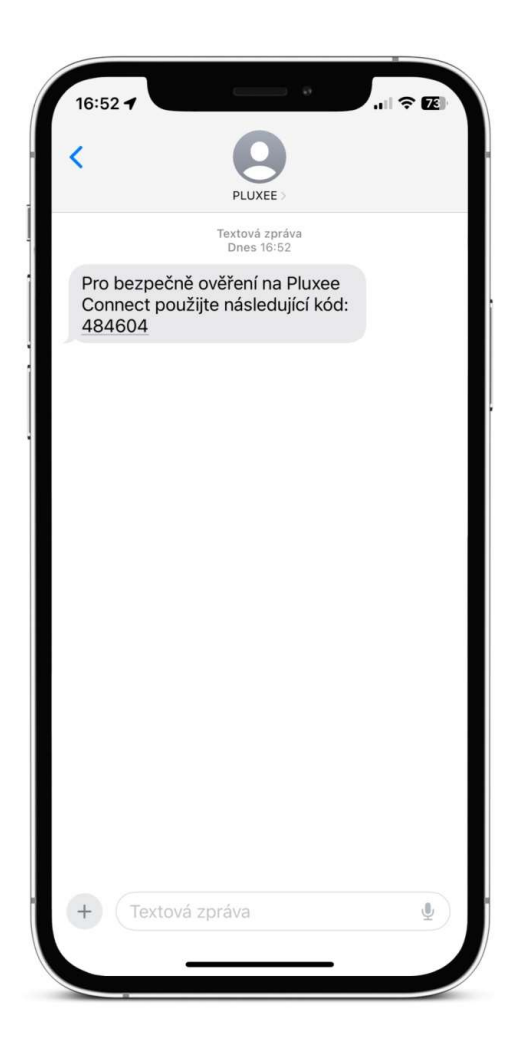

SMS-а с кода за потвърждение, изглежда така.

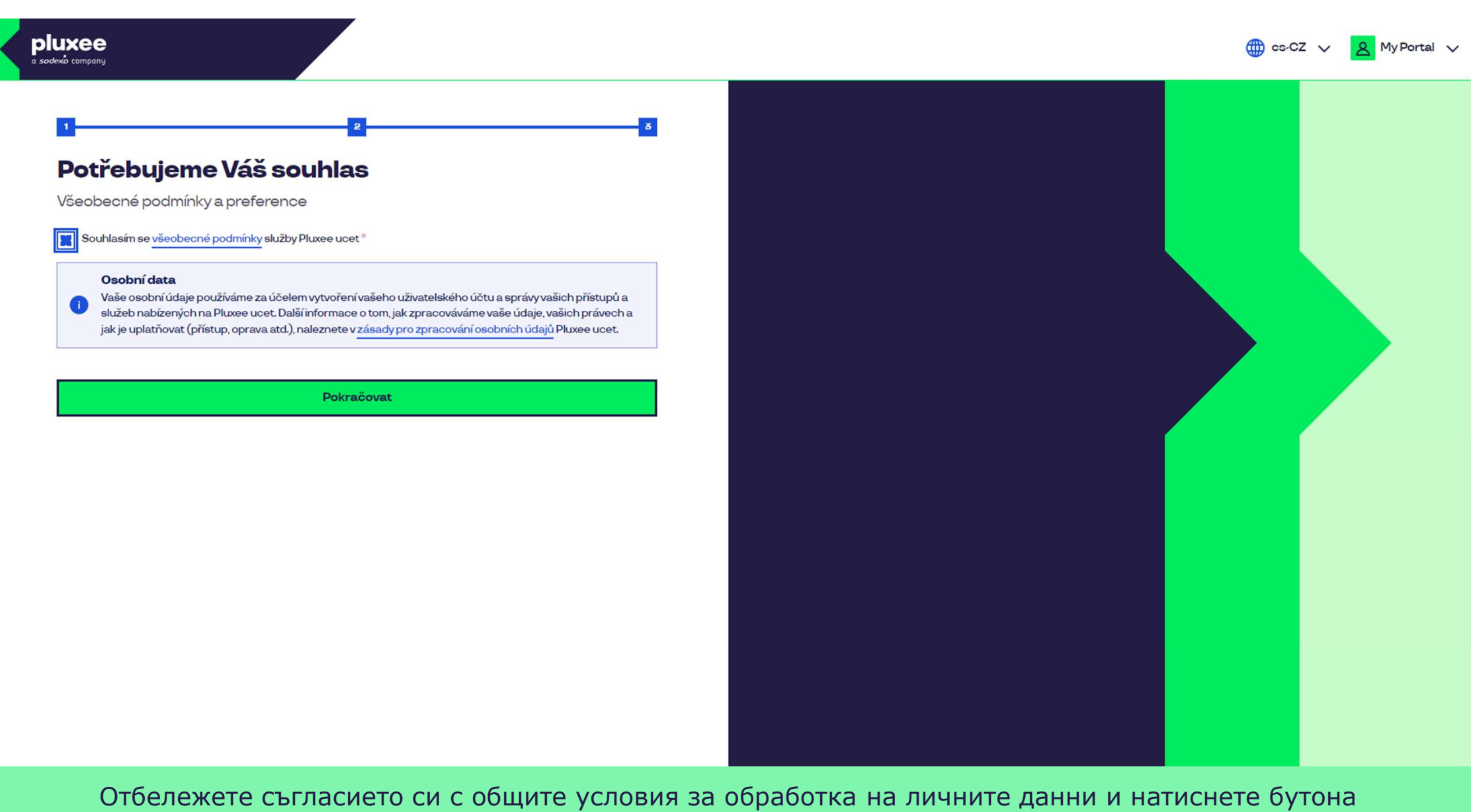

"Pokračovat".

Nevíte si rady? Kontaktujte zákaznickou linku

#### pluxee

#### Úspěšně jste dokončil registraci do Pluxee Connect!

Pokračovat do Pluxee účet

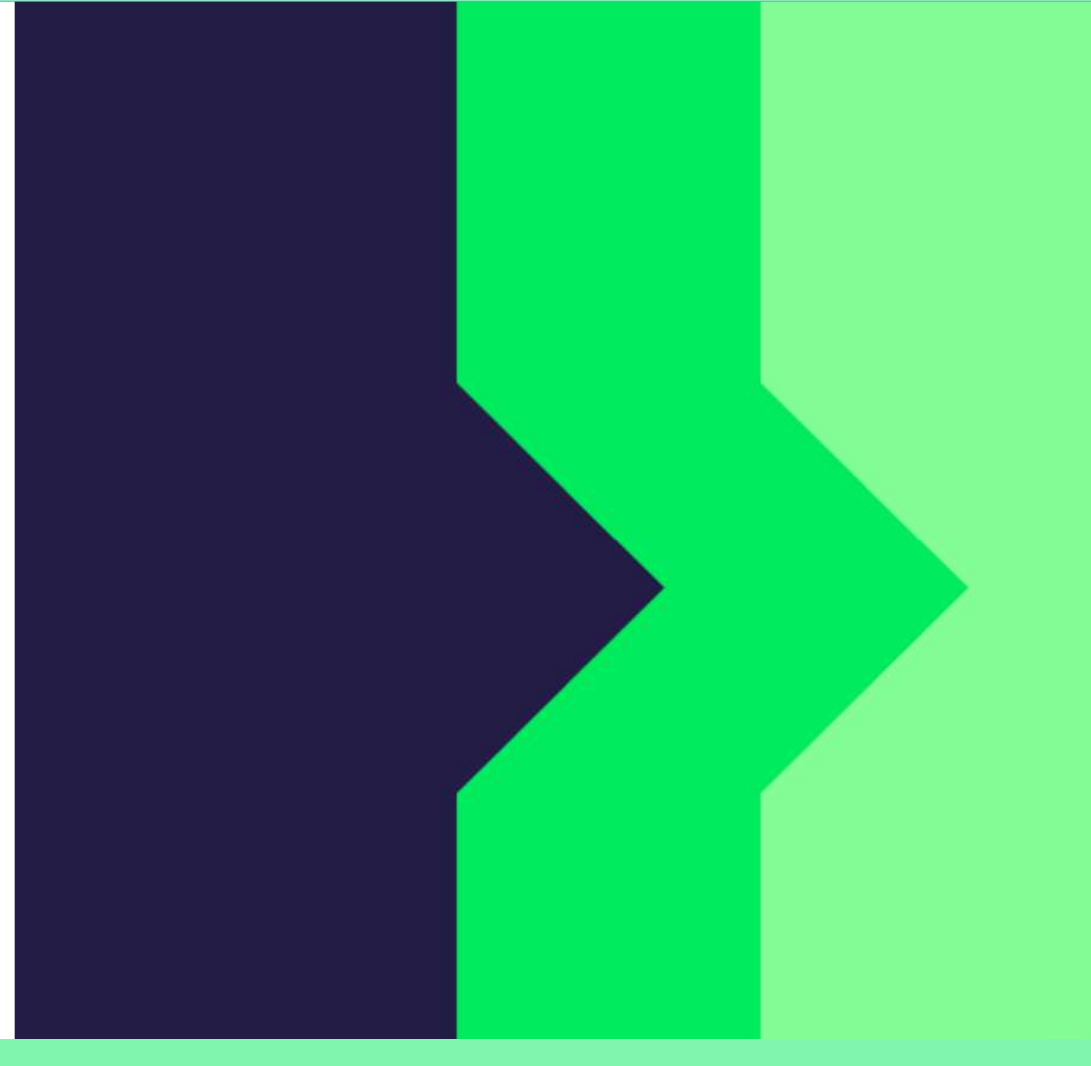

Готово. Регистрацията Ви в Pluxee Connect е завършена. Продължете към Вашия акаунт, като изберете "**Pokračovat do Pluxee účtu**".

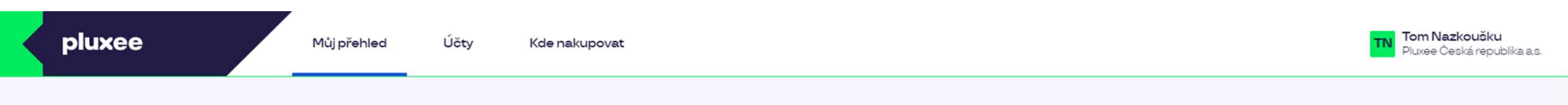

#### Můj přehled

|       | Wg       Stravování         1,00 kö       Přidejte bankovní kartu                        |        | Volný čas<br>O,OO ka<br>Využití prostředků<br>Přidejte bankovní kartu |                 |
|-------|------------------------------------------------------------------------------------------|--------|-----------------------------------------------------------------------|-----------------|
|       | <ul> <li>B Sdílené prostředky</li> <li>0,00 Kö</li> </ul>                                |        |                                                                       |                 |
| PENÍZ | E ZPĚT: Získejte až 10 % z transakcí u vybraných partnerů zpět. Akce trvá od 10.1. do 3′ | .12.25 |                                                                       | registrovat teď |

#### Doporučujeme

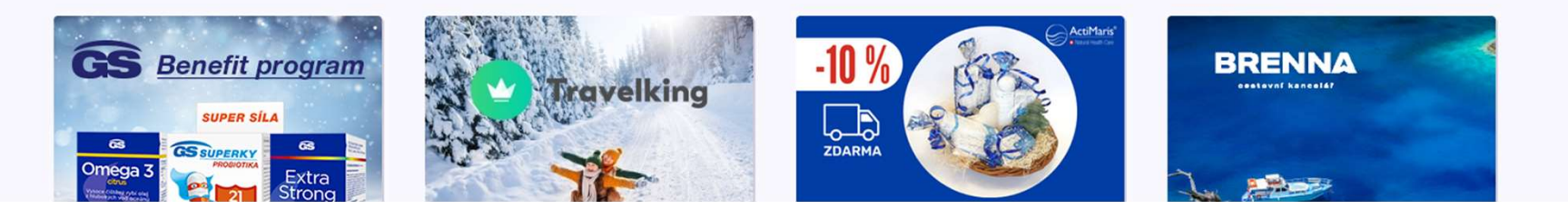

...)

# 2. Инструкции за промяна на паролата

→ за служители, които не знаят паролата за акаунта си в Pluxee (Sodexo)

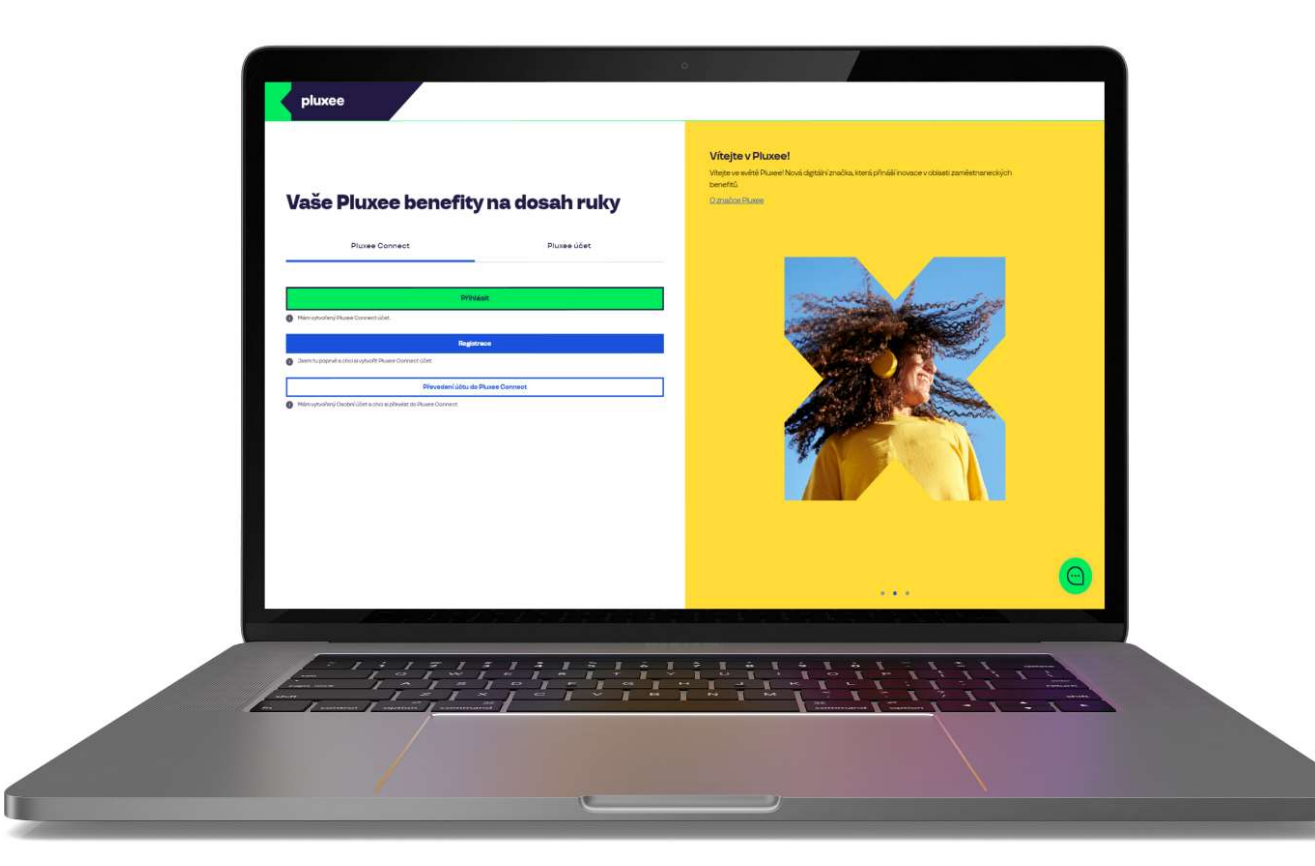

# Pixee Connect Pixee účet Přihlásit • • Mám vytvořený Pluxee Connect účet • • Jsem tu poprvé a chci si vytvořit Pluxee Connect účet • • Převedení účtu do Pluxee Connect • • Mám vytvořený Pluxee Connect účet •

#### Vítejte v Pluxee!

Vítejte ve světě Pluxee! Nová digitální značka, která přináší inovace v oblasti zaměstnaneckých benefitů.

O značce Pluxee

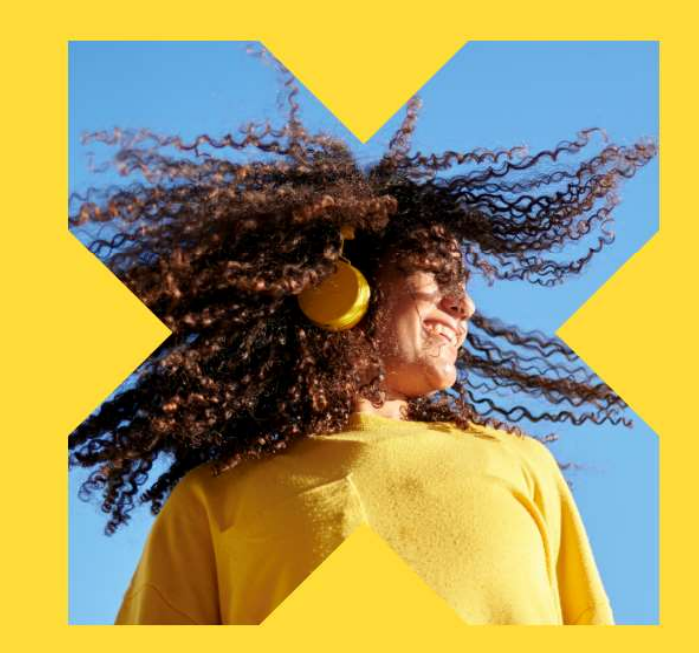

На интернет страницата ucet.pluxee.cz изберете "Převedení účtu do Pluxee Connect".

Nevíte si rady? Kontaktujte zákaznickou linku

pluxee

#### Zadejte vaše přihlašovací údaje

Přihlašovací údaje do Pluxee účtu

Uživatelské jméno

tomnazk03+05@gmail.com

Heslo

<u>∂</u> .....

Přihlášení

Zapomenuté heslo

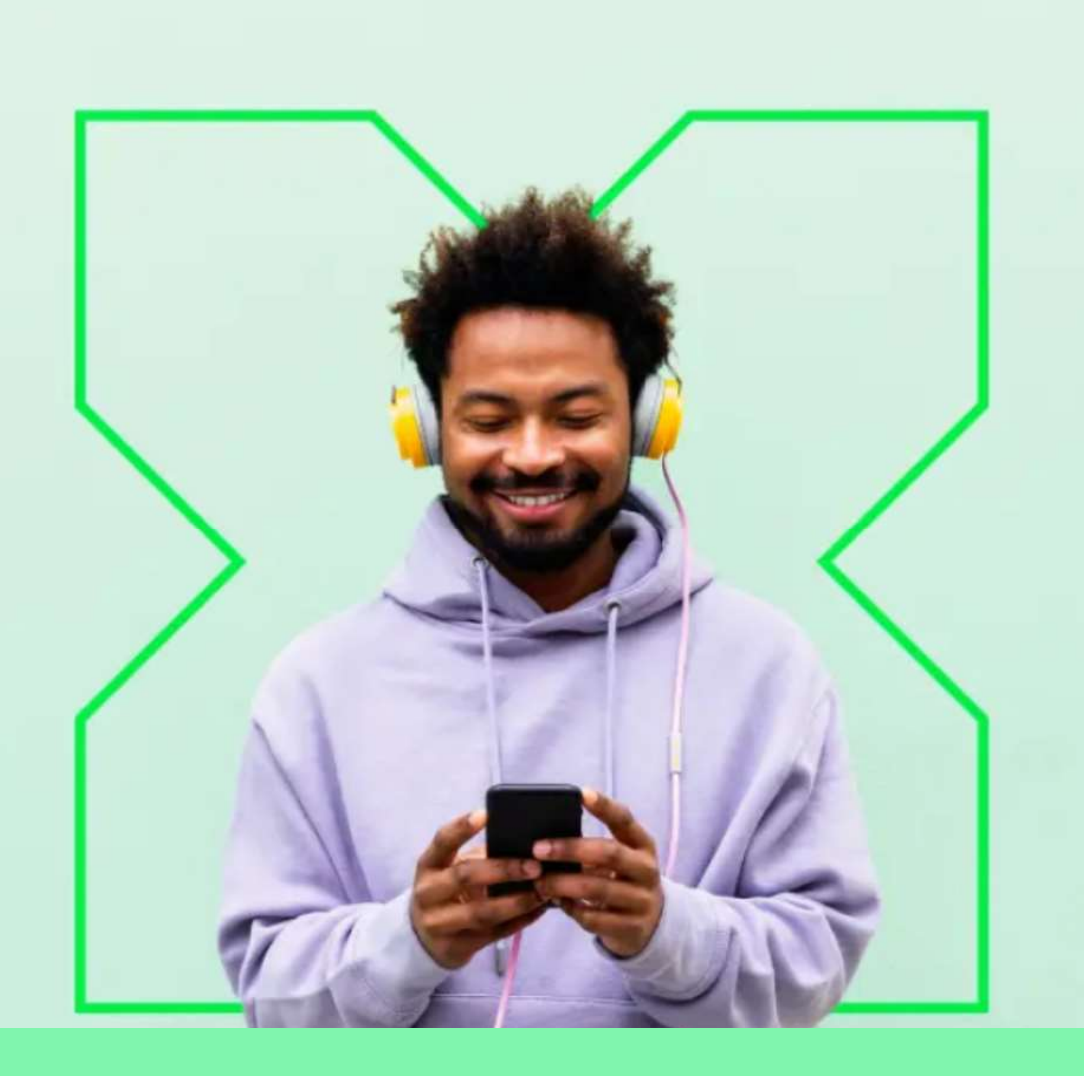

След това изберете опцията "Zapomenuté heslo" (Забравена парола).

0

#### Zapomenuté heslo

Zadejte vaše uživatelské jméno. Na e-mail zaregistrovaný k účtu vám bude zaslán jednorázový odkaz pro nastavení nového hesla.

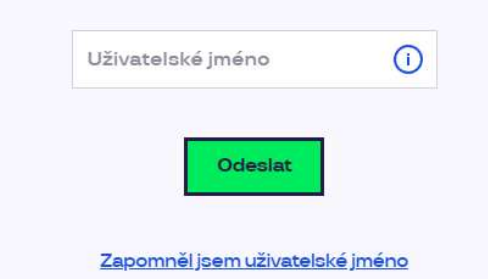

| Pluxee          | Spojte se s námi | Už máte naše aplikace? | Jazyková verze? |
|-----------------|------------------|------------------------|-----------------|
| Kontakt         |                  |                        | Čeština         |
| Blog            |                  | iOS Android Huawei     | English         |
| O nás           | Spojte se s námi |                        | Украї́нська     |
| Kariéra         | 2                |                        |                 |
| Tip na partnera | +420 233 113 435 |                        |                 |

Въведете Вашият e-mail за вход като **Uživatelské jméno** (Потребителско име) и натиснете бутона "Odeslat" (Изпрати).

#### Váš požadavek na obnovení hesla byl přijat

Zpráva obsahující odkaz pro změnu hesla byla odeslána na \*\*\*\*\*\*\*\* (@ \*\* \*\*\*\*\*\* n.com. Pokud jste neobdrželi žádný e-mail, prosím zkontrolujte si složku s nevyžádanou poštou (SPAM), nebo opakujte tento krok znovu.

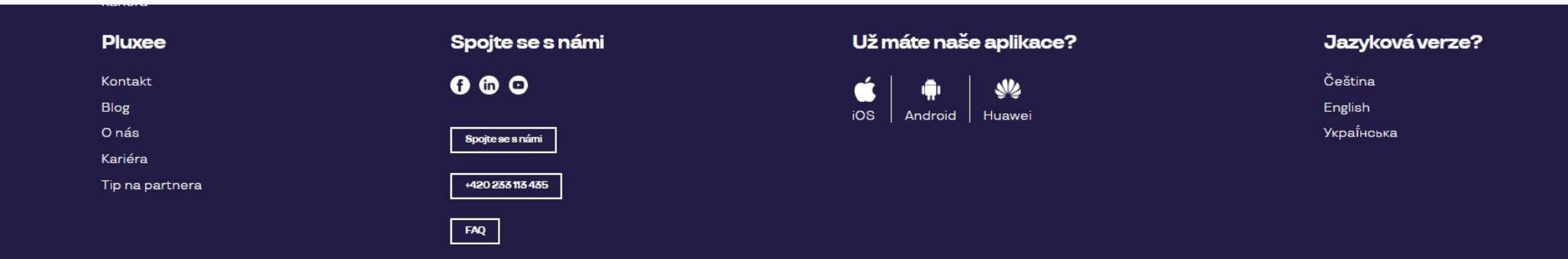

Ще получите e-mail от адрес <u>no-reply.ucet@info.pluxee.cz</u> с тема "Pluxee - změna hesla / Pluxee - Password Change / Pluxee - зміна пароля".

В e-mail-а ще има еднократна връзка за задаване на нова парола, щракнете върху нея.

#### Nastavení nového hesla

Heslo musí obsahovat alespoň 8 a maximálně 20 znaků, alespoň jedno velké, jedno malé písmeno, 1 číslici a alespoň jeden speciální znak (!%!#\$%&'()+,-/;<=>?@[\]^\_?).

|        | 2 C C C C C C C C C C C C C C C C C C C |    |
|--------|-----------------------------------------|----|
| Zopaku | te nove hes                             | 10 |

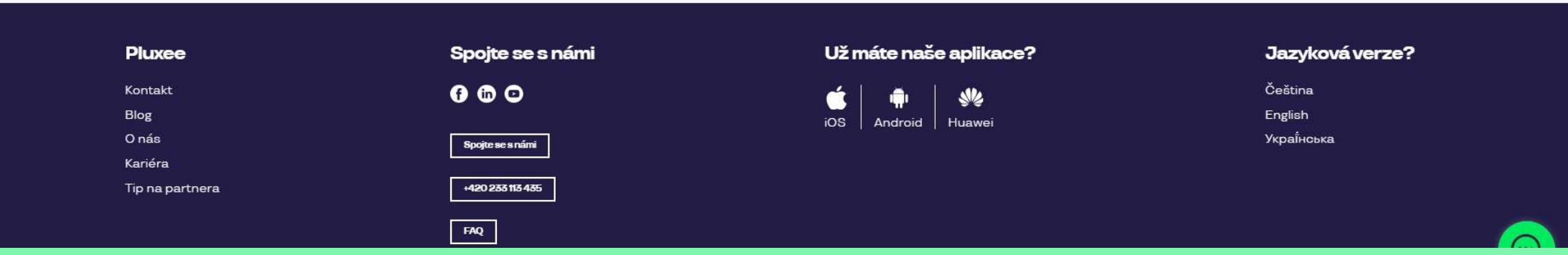

След избиране на връзката, ще се отвори тази страница за задаване на нова парола. Паролата трябва да съдържа поне 8 знака, 1 главна буква, 1 малка буква, 1 цифра и 1 специален знак. Въведе още веднъж паролата за потвърждение и натиснете "**Nastavit heslo".** 

След като зададете паролата си, прехвърлете акаунта си към Pluxee Connect съгласно инструкциите на стр. 3.

# **3. Регистрация**до PluxeeConnect

→ за служители, които никога преди не са влизали в акаунта си Pluxee (Sodexo)

- Това ръководство е само за потребители, които никога преди не са влизали в акаунт Pluxee (Sodexo).
- При първа регистрация до Cafeteria е необходимо да имате номера на Pluxee картата и кода за сигурност, който ще намерите в плика заедно с картата Pluxee.
- Вие си избирате e-mail, който ще служи за ваше потребителско име – може да бъде както личен, така и служебен.
- За регистрация до Pluxee
   Connect, следвайте
   инструкциите по-долу.

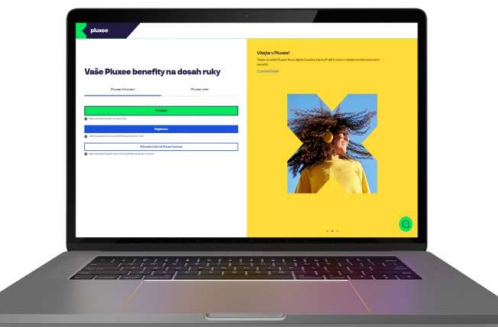

# Pluxee Connect Pluxee účet Pluxee Connect Pluxee účet Přihlásit Registrace Image: Connect účet: Connect Image: Connect účet: Connect <td

#### Vítejte v Pluxee!

Vítejte ve světě Pluxee! Nová digitální značka, která přináší inovace v oblasti zaměstnaneckých benefitů.

O značce Pluxee

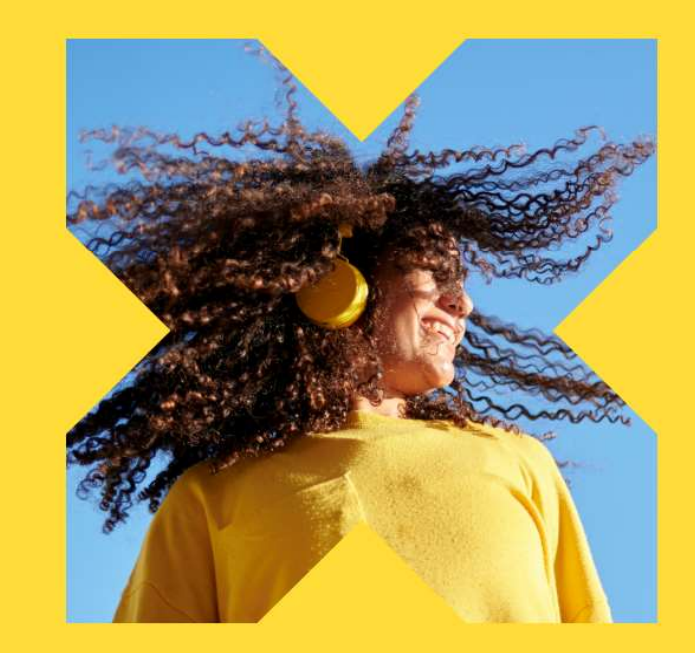

На интернет страницата ucet.pluxee.cz изберете синьото поле "Registrace".

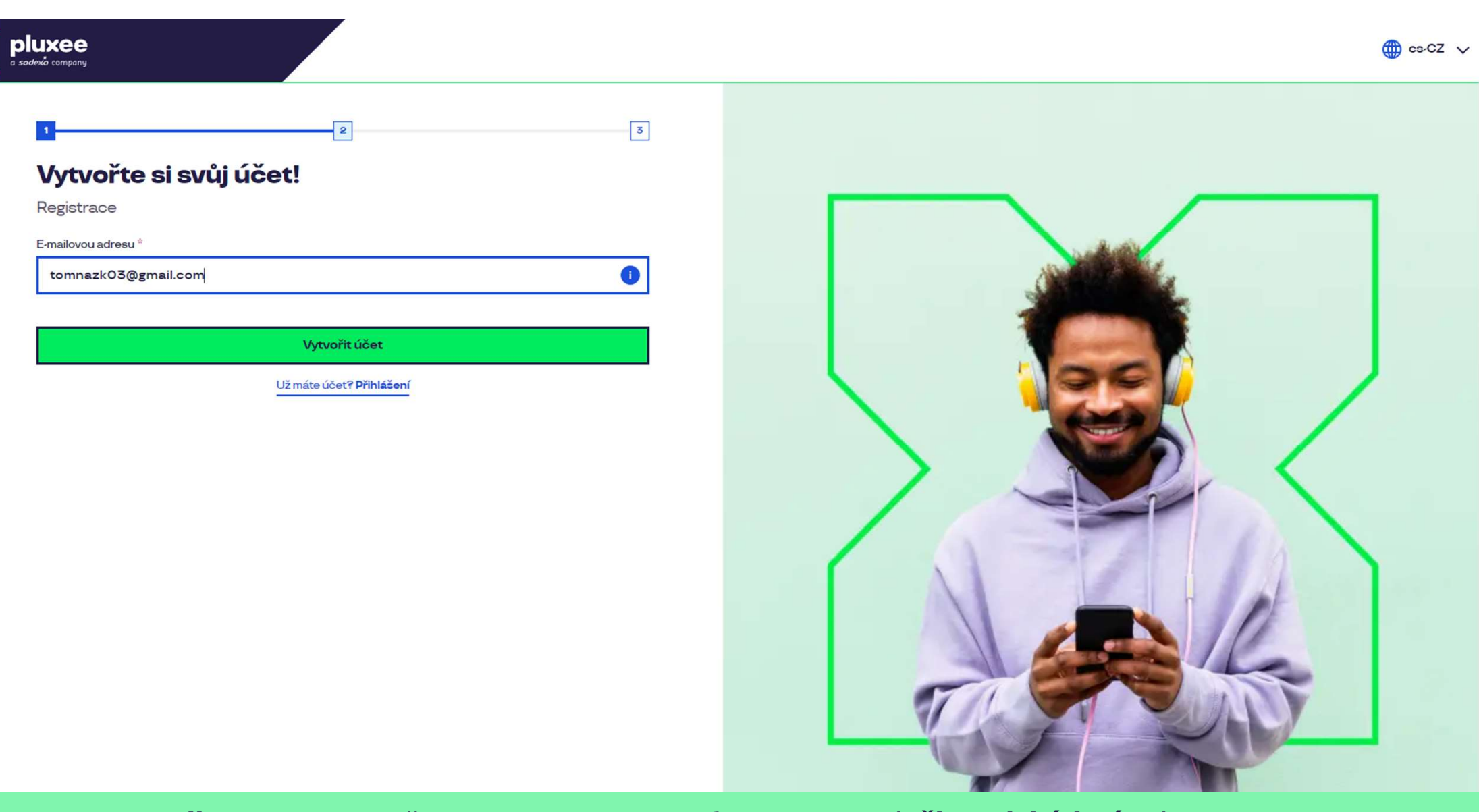

Въведете **e-mail адреса си**, който ще служи за потребителско име (**uživatelské jméno**). Може да използвате както личен, така и служебен e-mail. След това изберете "**Vytvořit účet**" (Създаване на акаунт).

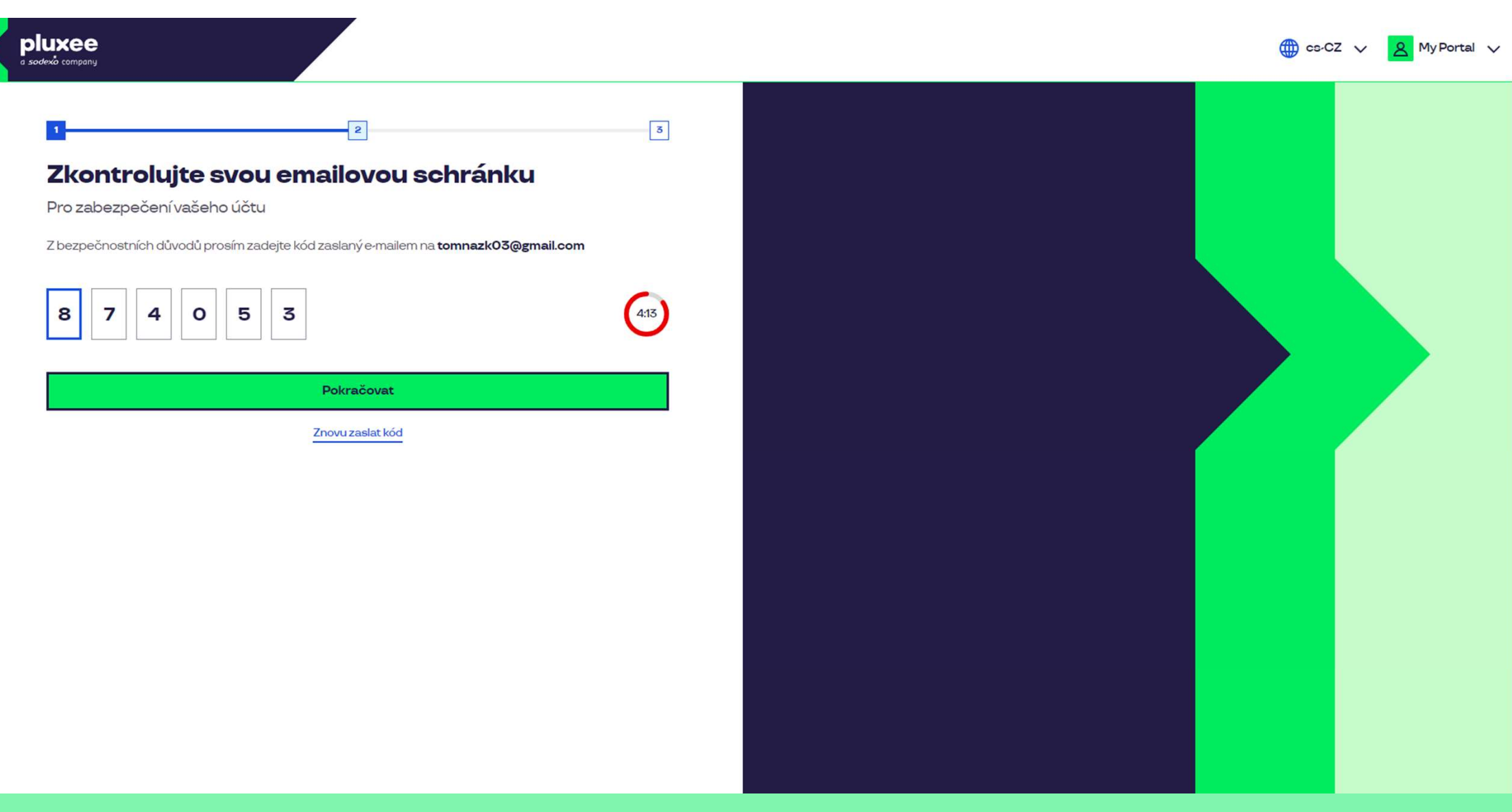

На посочения от Bac e-mail, ще получите писмо със цифрен **код**, с който ще потвърдите e-mail адреса си. Въведете кода и продължете с натискането на бутона "**Pokračovat**".

| ≡     | M Gmail        | Q H | lledat v poště                                                                                                    |                                                | 幸                                      |                         | Ø | ?     | (i) | *** | T  |
|-------|----------------|-----|----------------------------------------------------------------------------------------------------|------------------------------------------------|----------------------------------------|-------------------------|---|-------|-----|-----|----|
| 1     | Nová zpráva    | ÷   | I O II 🖻 O 🖗                                                                                                    |                                                |                                        |                         |   | 1 z 2 | <   | >   | 31 |
| _     |                |     | Kód pro ověření Doručená pošta ×                                                                                                    |                                                |                                        |                         |   |       | æ   | ø   |    |
|       | Dorucena posta |     |                                                                                                    |                                                |                                        |                         |   |       |     |     |    |
| 1     | S hvezdickou   |     | SodexoConnect <noreply@connect.sodexo.co< th=""><th>m&gt;</th><th></th><th>16:47 (před 2 hodinami)</th><th>☆</th><th>٢</th><th>4</th><th>:</th><th>Ø</th></noreply@connect.sodexo.co<> | m>                                             |                                        | 16:47 (před 2 hodinami) | ☆ | ٢     | 4   | :   | Ø  |
| 0     | Odlozene       |     |                                                                                                    |                                                |                                        |                         |   |       |     |     |    |
|       | Odeslane       |     |                                                                                                    |                                                |                                        |                         |   |       |     |     | •  |
| U     | Koncepty       |     |                                                                                                    |                                                | plu                                    | ×ee                     |   |       |     |     |    |
| ~     | Vice           |     |                                                                                                    |                                                |                                        |                         |   |       |     |     |    |
| Štítl | ку +           |     |                                                                                                    | Kód pro ověření                                |                                        |                         |   |       |     |     | +  |
|       |                |     |                                                                                                    |                                                |                                        |                         |   |       |     |     |    |
|       |                |     |                                                                                                    | Pro bezpečné ověření v Pluxee Co<br>kód:       | nnect prosím použijte ná               | sledující               |   |       |     |     |    |
|       |                |     |                                                                                                    | 874053                                         |                                        |                         |   |       |     |     |    |
|       |                |     |                                                                                                    | Nesdílejte s nikým tento kód.                  |                                        |                         |   |       |     |     |    |
|       |                |     |                                                                                                    | Pokud jste nežádali o zaslání tohot<br>zprávu. | to kódu, prosím ignorujte <sup>.</sup> | tuto                    |   |       |     |     |    |
|       |                |     |                                                                                                    | Děkujeme!                                      |                                        |                         |   |       |     |     |    |
|       |                |     |                                                                                                    |                                                |                                        |                         |   |       |     |     |    |
|       |                |     |                                                                                                    | $\sim$                                         |                                        |                         |   |       |     |     |    |

E-mail-а съдържащ кода за потвърждение, изглежда така.

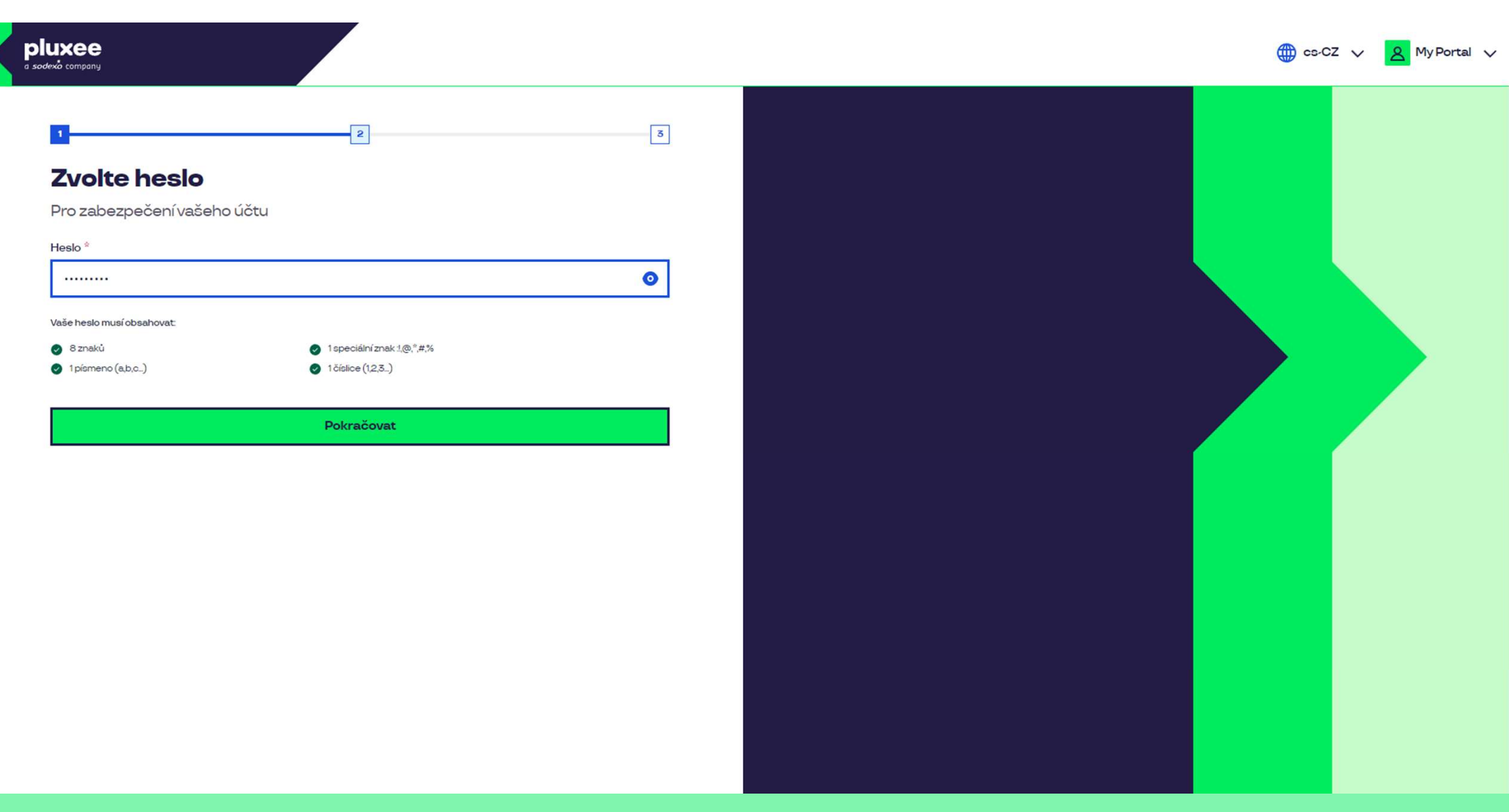

Задайте **нова парола**, която трябва да съдържа поне 8 знака, 1 буква, 1 специален знак и 1 цифра. Може да кликнете върху символа "око" за да видите паролата си. След това изберете "**Pokračovat**".

| pluxee<br>a sodexia company                                                                                                    |                                |          | 🌐 cs-CZ 🗸 🙎 MyPortal 🔪 |
|----------------------------------------------------------------------------------------------------|--------------------------------|----------|------------------------|
| ع علام العليمية المعالية المعالية ال<br>معالية المعالية المعالية المعالية المعالية المعالية المعالية المعالية المعالية المعالية المعالية المعالية المعالية المعالية المعالية المعالية المعالية المعالية المعالية المعالية المعالية المعالية المعالية المعالية المعالية المعالية ال | Příjmení *           Nazkoušku |          |                        |
| <b>D</b>                                                                                                    |                                | <b>D</b> |                        |

Попълнете Вашите: име, фамилия и номер на мобилен телефон. Продължете с натискането на бутона "**Pokračovat**".

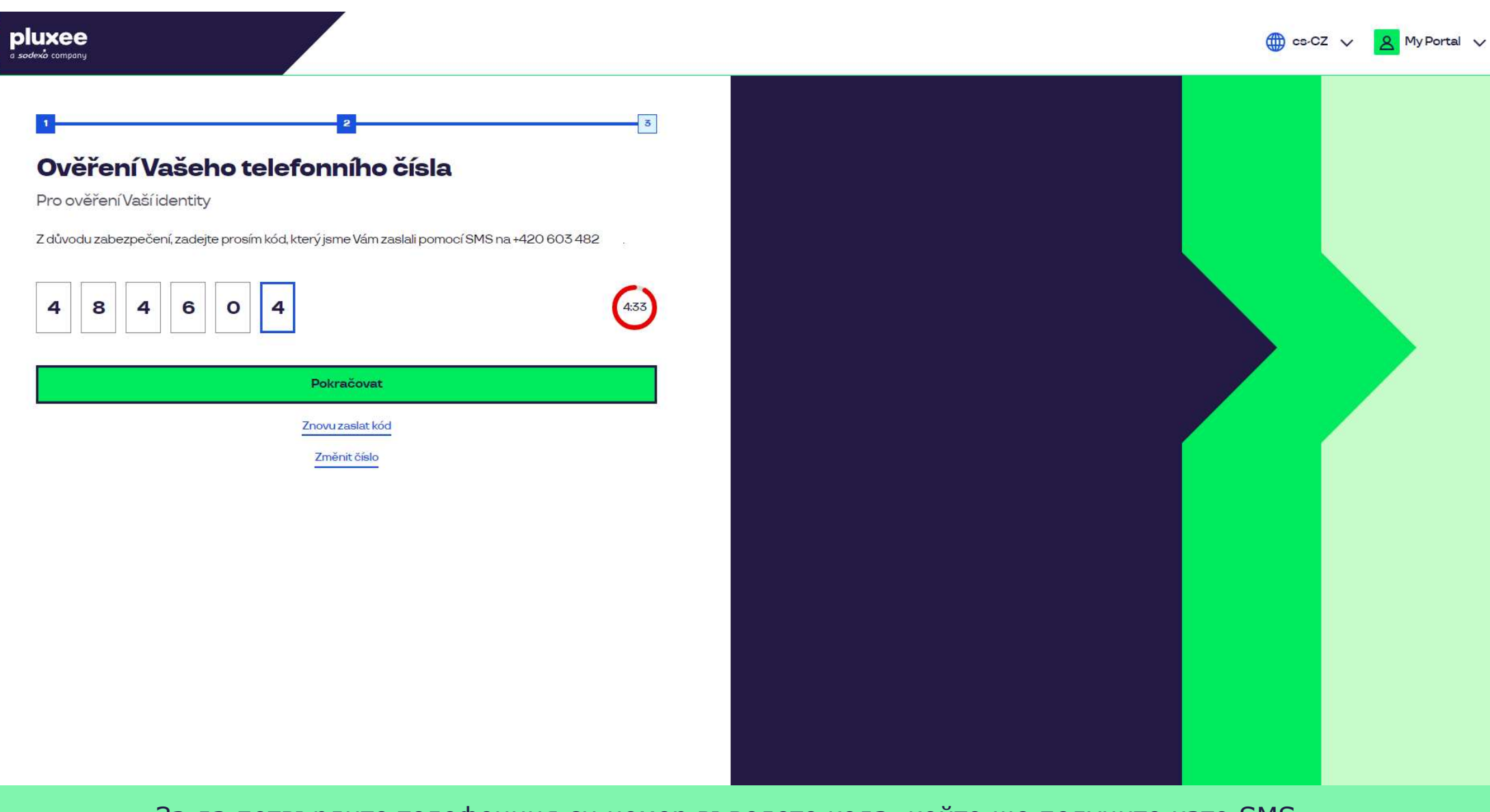

За да потвърдите телефонния си номер въведете кода, който ще получите като SMS. Продължете с натискането на бутона "**Pokračovat**".

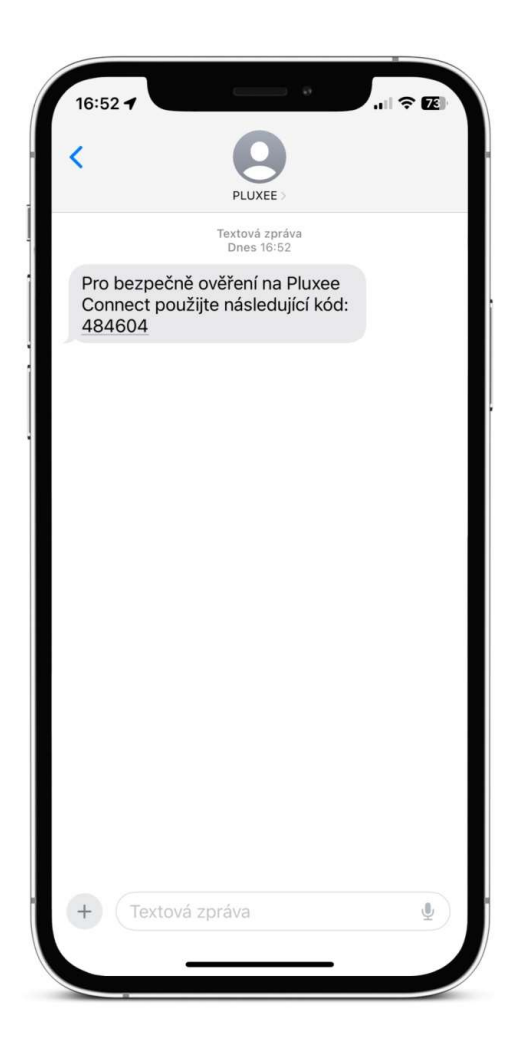

SMS-а с кода за потвърждение, изглежда така.

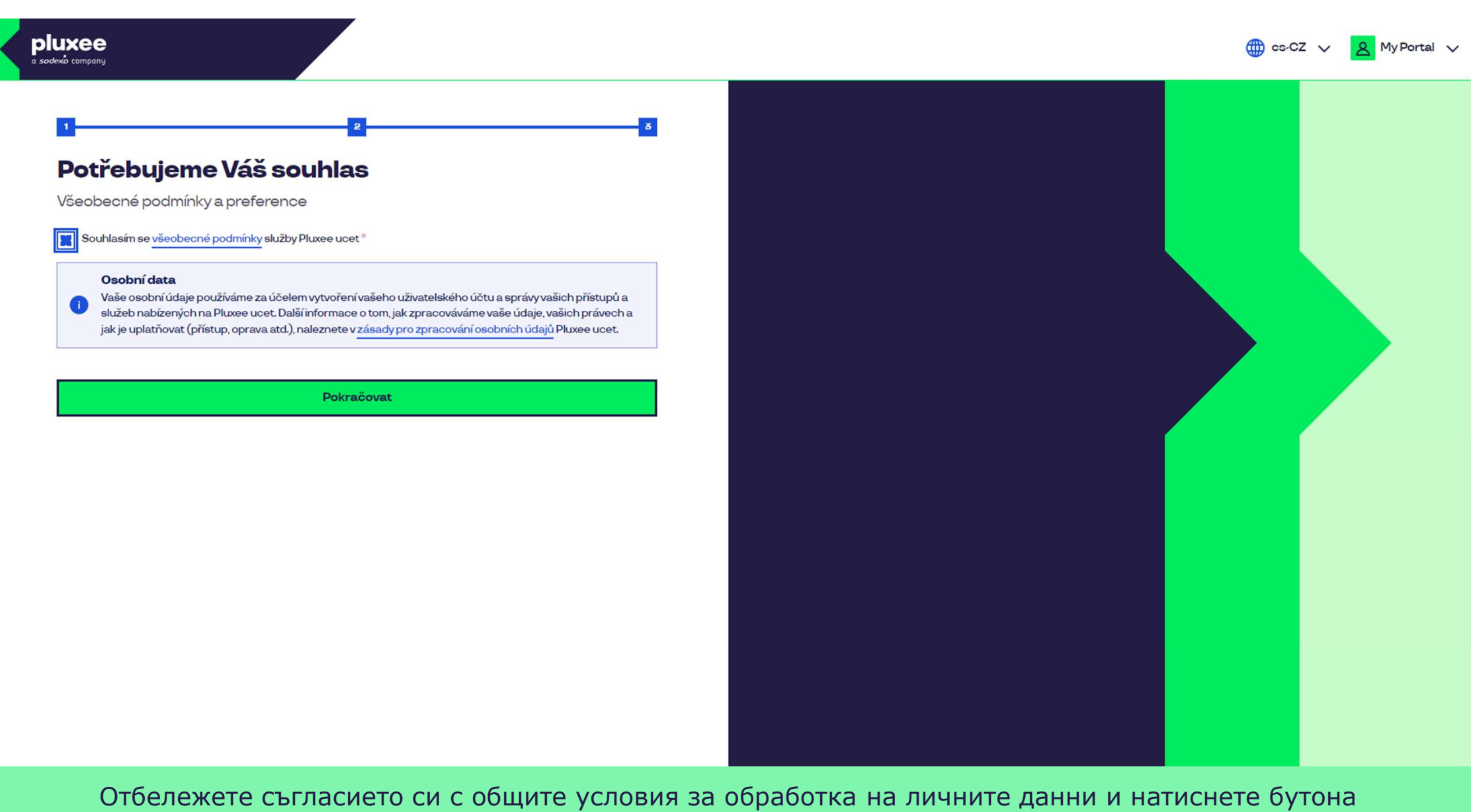

"Pokračovat".

Nevíte si rady? Kontaktujte zákaznickou linku

#### Ověření pomocí karty

Zadejte číslo vaši Pluxee karty

Ověřit

![](_page_32_Picture_5.jpeg)

За да потвърдите, въведете номера на Вашата Pluxee карта и натиснете "Ověřit".

Nevíte si rady? Kontaktujte zákaznickou linku

#### Ověření bezpečnostího kódu

Zadejte ověřovací kód, který jste dostali spolu s karetní zásilkou.

Bezpečnostní kód

Bezpečnostní kód

Vytvořit učet

![](_page_33_Picture_6.jpeg)

Въведете кода за сигурност, който е бил заедно в плика с Вашата Pluxee карта. Продължете с натискането на "**Vytvořit účet**".

#### pluxee

Nevíte si rady? Kontaktujte zákaznickou linku

#### pluxee

#### Úspěšně jste dokončil registraci do Pluxee Connect!

Pokračovat do Pluxee účet

![](_page_34_Picture_4.jpeg)

Готово. Регистрацията Ви в Pluxee Connect е завършена. Продължете към Вашия акаунт, като изберете "**Pokračovat do Pluxee účtu**".

![](_page_35_Picture_0.jpeg)

#### Můj přehled

|       | Wg       Stravování         1,00 kö       Přidejte bankovní kartu                        |        | Volný čas<br>O,OO ka<br>Využití prostředků<br>Přidejte bankovní kartu |                 |
|-------|------------------------------------------------------------------------------------------|--------|-----------------------------------------------------------------------|-----------------|
|       | <ul> <li>B Sdílené prostředky</li> <li>0,00 Kö</li> </ul>                                |        |                                                                       |                 |
| PENÍZ | E ZPĚT: Získejte až 10 % z transakcí u vybraných partnerů zpět. Akce trvá od 10.1. do 3′ | .12.25 |                                                                       | registrovat teď |

#### Doporučujeme

![](_page_35_Picture_4.jpeg)

...)

# 4. Промяна на e-mail-а за вход до Pluxee Cafeteria

→ за служители, които не знаят еmail-а си за вход

- Ако не знаете своя e-mail адрес за влизане в Pluxee Cafeteria, трябва да се настрои нов e-mail в системата.
- Отбийте се при асистента си, покажете своята ID карта и дайте новия си е-mail адрес.
- Заявката за промяна на e-mail-а ще бъде препратена към администраторите на Pluxee, които ще направят промяната в системата.
- До 3 дни, ще получите писмо на новия си e-mail, от Pluxee, с връзка за задаване на нова парола.
- Като алтернатива за промяна на e-mail адреса, може да се свържете с отдел HR, екип "odměňování a benefitů":
  - Контакт, Кутна Хора: Kristýna Sokolová
  - Контакт, Пардубице: Pavlína Černohorská
- Смяна на e-mail адрес, не може да се осъществи по email или чрез телефон.